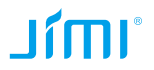

# **JH08 Wireless Home Monitor**

User Manual Version: J1409-1.0

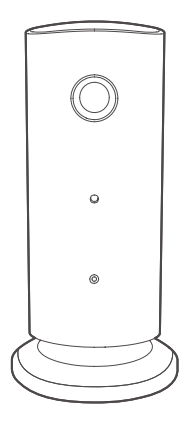

www.jimilab.com

Please read this manual carefully before usage for fast and correct operation. Product appearance, color and accessories are subject to change without notice.

### 1 Accessories

Check the product and accessories as below to see if they are complete, otherwise please contact your local supplier.

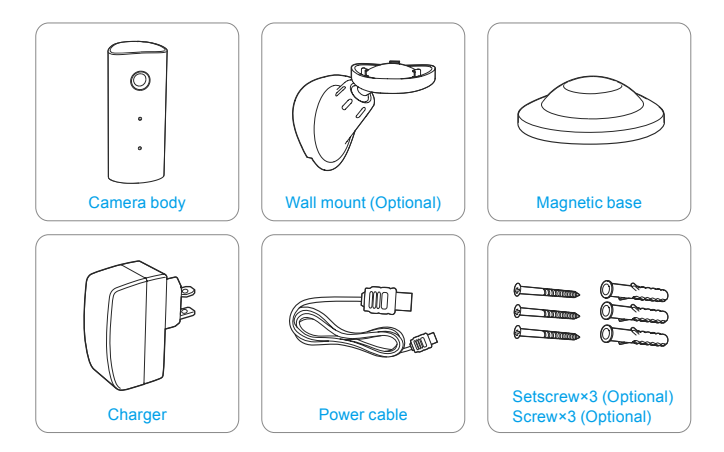

# 2 Specifications

| Туре                     | JH08                                       |
|--------------------------|--------------------------------------------|
| CPU                      | 32bit RISC SoC Processor                   |
| Image sensor             | 1/4"Color CMOS Sensor                      |
| Image resolution         | HD 720P(1280*720), WVGA(854*480)           |
| Camera lens              | Aperture F2.8, 127° wide angle             |
| Video compression format | H.264                                      |
| Video bitrate            | Dynamic VBR 32Kbps-2Mbps self-adaption     |
| FPS                      | Max 30fps                                  |
| Audio working mode       | Two-way voice intercom, one-way monitor    |
| Audio format             | ADPCM (16bit/8KHz)                         |
| Network interface        | WiFi (IEEE802.11b/g/n)                     |
| Connection way           | Wireless connect to AP, AP to P2P directly |
| Infrared night vision    | Auto Infrared LED(within 10m)              |
|                          |                                            |

| Memory                   | TF Card (Max 32G) local storage and cloud<br>storage server           |
|--------------------------|-----------------------------------------------------------------------|
| Video format             | AVI                                                                   |
| Working status indicator | Bi-color LED Indicator Light                                          |
| Photo capture            | Support                                                               |
| Motion detection alarm   | Support alarm message pushing                                         |
| Mobile terminal          | Support iOS/Android System Smart phone                                |
| Max terminal number      | 10                                                                    |
| Working environment      | -30°C~60°C,Humidity<95%                                               |
| Upgrade way              | Support Firmware OTA Remote Upgrade                                   |
| Security setting         | 128bit AES Password                                                   |
| Power consumption        | <5W                                                                   |
| Power input              | 5V/1A, USB Interface                                                  |
| Dimensions               | 50(L)×50(W)×98(H)mm (with base)<br>40(L)×36(W)×89(H)mm (without base) |

### **3 Structure**

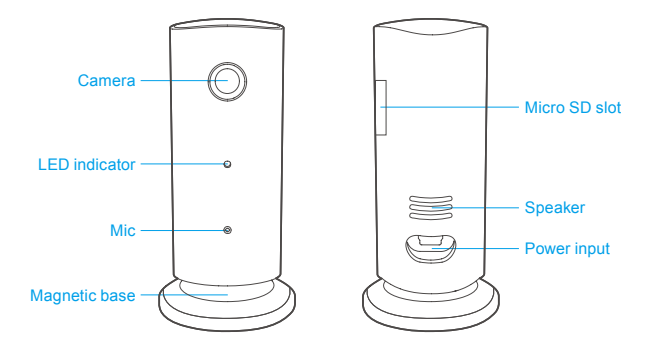

## 3.1 LED indicator status

| Status                                 | Meaning                |
|----------------------------------------|------------------------|
| Blue constant on                       | AP setting mode        |
| Blue flashing slow                     | WIFI connection normal |
| Red flashing slow one time in interval | Recording              |
| Red flashing fast two time in interval | User viewing online    |
| Red flashing fast constant             | Upgrading              |

### 4 Operation

#### 4.1 Connect with power

- 1. Connect with the power cable and charger
- The Blue LED indicator will be flashing slowly if the device is connected successfully with the WIFI network. If the Blue LED is constant on, it means the WIFI network is not set correctly or there is no WIFI, and it will enter into AP setting mode.

#### 4.2 Fast setting

4.2.1 APP

Please download APP "Jimilive" from APP store or at www.jimilab.com.

4.2.2 WIFI setting

 When the device is powered and the blue LED is constant on, find the AP hotspot "JH008\_"+"first 6 digit of the device UUID" in WLAN settings. Click to connect and the default password is "88888888".

2. After the connection is made successful, start the APP on your phone, then click "add camera".

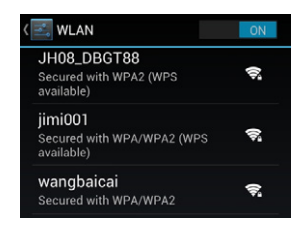

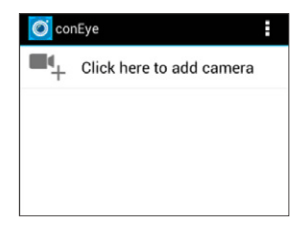

#### 3. Click "Search" button.

4. Click the device "UUID" from search result, or type in the "UUID" manually.

| 🥑 Ade   | d Camera  |        |
|---------|-----------|--------|
| Devic   | e Setting |        |
| UID:    |           |        |
|         | Scan      | Search |
| Securit | y Code:   |        |
| Name:   | Came      | ra     |

| UID.         |                        |              |
|--------------|------------------------|--------------|
|              | Scan                   | Search       |
| Ø            | Search cam             | era from LAN |
| FF8<br>192.1 | 9ADNYCSKZ8<br>68.1.125 | BNPPSFXJ     |
|              | Refre                  | esh          |
|              |                        |              |

5. Type in the default password "88888888", name the device, then click "OK".

6. Click the device and enter the monitoring screen in AP mode.

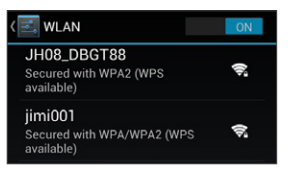

| 🙆 Ada    | d Camera  |                 |  |  |
|----------|-----------|-----------------|--|--|
| Devic    | e Setting |                 |  |  |
| UID:     | FF89      | FF89ADNYCSKZ8NF |  |  |
|          | Scan      | Search          |  |  |
| Security | Code:     |                 |  |  |
| Name:    | Came      | era1            |  |  |

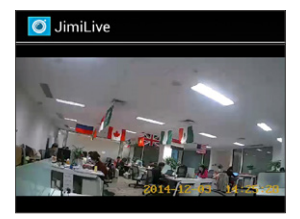

 Click the 
 <sup>(</sup>) on the right to show the setting menu.

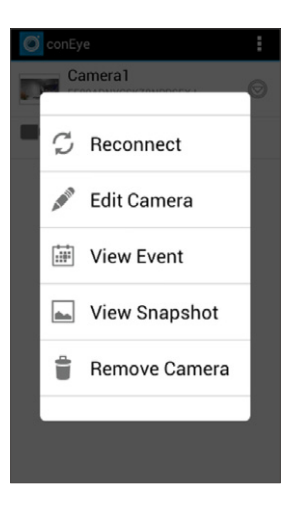

### 8. Click "Edit camera", => "Advanced" to show the setting.

| 🕑 Edit Camera  |               | 1/2   |
|----------------|---------------|-------|
| Device Setting |               |       |
| UID:           | FF89ADNYCS    | KZ8NP |
| Security Code  |               |       |
| Name:          | lame: Camera1 |       |
| Advanced       | Setting       |       |
|                | Advanced      |       |
|                |               |       |
| ОК             | Car           | ncel  |

| 🔘 Edit Camera     | 2/2               |
|-------------------|-------------------|
| Advanced Setting  |                   |
| Adva              | inced             |
| Device Informatio | n                 |
| Model:            | JH08              |
| Version:          | 0.1.1.71          |
| Vender:           | JIMI              |
| Total size:       | 0 MB              |
| Free size:        | 0 MB              |
| IP Address        | 192.168.1.106     |
| MAC Address       | a0:f4:59:e6:f6:27 |
| ОК                | Cancel            |

| Advanced Setting 1/5          |                       |  |  |
|-------------------------------|-----------------------|--|--|
| Security Co                   | Security Code Setting |  |  |
| Modify Security Code          |                       |  |  |
| Video Settir                  | ıg                    |  |  |
| Video Quality:<br>Video Flip: | Limpid<br>Normal      |  |  |
| Wi-Fi Setting                 |                       |  |  |
| SSID: Retrieving              |                       |  |  |
| Manage Wi-Fi networks         |                       |  |  |
| OK Cancel                     |                       |  |  |

| Advanced Setting 2                    |                |                    | 2/5 |  |
|---------------------------------------|----------------|--------------------|-----|--|
| Wi-Fi Setti                           | Wi-Fi Setting  |                    |     |  |
| SSID:                                 | None<br>Remote | device no response |     |  |
| Mar                                   | nage Wi-       | Fi networks        |     |  |
| Event Setti                           | Event Setting  |                    |     |  |
| Motion<br>Detection:<br>Notification: | Open<br>Ringto | one and Vibrate    |     |  |
| Alarm Time Set                        |                |                    |     |  |
| Recording Setting                     |                |                    |     |  |
| ОК                                    |                | Cancel             |     |  |

| Advar                          | nced Setting                                           | 3/5             |
|--------------------------------|--------------------------------------------------------|-----------------|
| Recordir                       | ng Setting                                             |                 |
| Mode:                          | Alarm                                                  | -               |
|                                | Format SDCa                                            | rd              |
| Format com                     | mand will ERASE all                                    | data of SDCard. |
|                                |                                                        |                 |
| Time Zo                        | ne                                                     |                 |
| Time Zo<br>Hong Kor            | ne<br>ng Special UTC +8:                               | :00             |
| Time Zo<br>Hong Ko             | ne<br>ng Special UTC +8:                               | :00             |
| Time Zo<br>Hong Kon<br>Firmwar | ne<br>ng Special UTC +8:<br>e Update                   | 00 4            |
| Time Zo<br>Hong Kon<br>Firmwar | ne<br>ng Special UTC +8:<br>e Update<br>No Firmware Up | :00 🦼           |

| O Advanced Settin         | g                 | 4/5 |
|---------------------------|-------------------|-----|
| Time Zone                 |                   |     |
| Hong Kong Special U       | TC +8:00          |     |
| Firmware Update           |                   |     |
| No Firmwa                 | are Update        |     |
| Please do not power off w | hen camera update |     |
| Time Synchroniza          | tion              |     |
| Time Synchronization      |                   |     |
|                           |                   |     |
| Camera Restart            |                   |     |
| ОК                        | Cancel            |     |

| Advanced Setting 5/5        |        |  |  |  |
|-----------------------------|--------|--|--|--|
| I IME Synchronization       |        |  |  |  |
| 0                           |        |  |  |  |
| Camera Restart              |        |  |  |  |
| Camera Restart              |        |  |  |  |
|                             |        |  |  |  |
| DropBox Upload Verification |        |  |  |  |
| DropBox Upload Verification |        |  |  |  |
|                             |        |  |  |  |
| DropBox Upload Set          |        |  |  |  |
| Mode: Off                   | 4      |  |  |  |
| ОК                          | Cancel |  |  |  |

9. Click "Modify security code" to change the default password, default password is "88888888".

| Advanced Setting |                       |           |  |
|------------------|-----------------------|-----------|--|
| Security         | Security Code Setting |           |  |
|                  |                       |           |  |
|                  | Modify Security Code  |           |  |
|                  | suny se               |           |  |
| Old:             |                       | •••       |  |
| New:             | •••••                 |           |  |
| Confirm:         |                       |           |  |
| 0                | К                     | Cancel    |  |
| Wi-Fi Setting    |                       |           |  |
| SSID:            | TP-LIN                | K_jimi002 |  |
| ОК               |                       | Cancel    |  |

10. Click "Alarm Time Set" to set motion detect activate time, during which alarm message will be available.

| Advanced Settin                | g                                                                                           | Advanced              | Setting | Advanced Setting       | 9      |
|--------------------------------|---------------------------------------------------------------------------------------------|-----------------------|---------|------------------------|--------|
| _                              |                                                                                             | Manage Wi-Fi networks |         | Manage Wi-Fi networks  |        |
| Event Setting                  |                                                                                             | -                     |         | Week Set               |        |
| Motion Open                    |                                                                                             | Alarm Time Set        |         | Sun                    |        |
| Notification: Ringto           | one and Vibrate                                                                             | from                  | 00:00   | Mon                    |        |
| Alarm T                        | īme Set                                                                                     | to                    | 00:00   | Tue                    |        |
|                                |                                                                                             | Week                  |         | Wed                    |        |
| Recording Setting              |                                                                                             | WEEK                  | No Set  | Thu                    |        |
| Mode: Alarm                    |                                                                                             |                       |         | Fri                    |        |
|                                | -                                                                                           | Cancel                | Set     | Sat                    |        |
| Format                         | SDCard                                                                                      |                       |         | Cancel                 | ок     |
| Contrast continidante will cha | Format command will ERASE all data of SDCard. Format command will ERASE all data of SDCard. |                       |         | SE all data of SDCard. |        |
| ОК                             | Cancel                                                                                      | ок                    | Cancel  | ОК                     | Cancel |

11. Firmware Update: During update, please don't cut off power, otherwise please contact your supplier.

Time Synchronization: Synchronize the time between cellphone time and device time. (after time-zone is set in camera, the camera time will change accordingly).

**Restart camera:** To restart camera and fix malfunction if any.

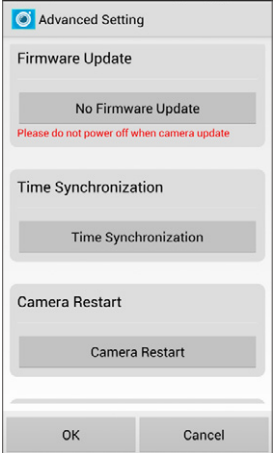

12. DropBox upload verification: to activate the DropBox upload function for event recordings, you need to link your dropbox account with JimiLive.

| Advanced Setting            | 强 https://www.dropbox.com/1/connect |
|-----------------------------|-------------------------------------|
| i ime synchronization       |                                     |
| Camera Restart              |                                     |
| Camera Restart              | 登录 Dropbox 以关联"jimilive"            |
| DropBox Upload Verification | 电子邮件                                |
| DropBox Upload Verification | 密码                                  |
|                             | 登录                                  |
| DropBox Upload Set          | 忘记了密码?                              |
| Mode: Off                   | 没用过 Dropbox ? 创建帐户                  |
| OK Cancel                   |                                     |

13. Click "manage WIFI networks" to connect to a WIFI SSID, type in the password and click "OK", the device will reboot and connect to this WIFI network. The connection is successful if the LED blue light is flashing slowly and the device is online in APP.

Beeper alarm description:

| Beeper status   | Meaning              |
|-----------------|----------------------|
| Beep two times  | Wifi setting success |
| Beep four times | Password wrong       |
| Beep five times | Connection failure   |

14. After the Wi-Fi is connected successful, the device is ready for remote live-monitor, two-way talk, snapshot, video recording and alarm messages review, etc.

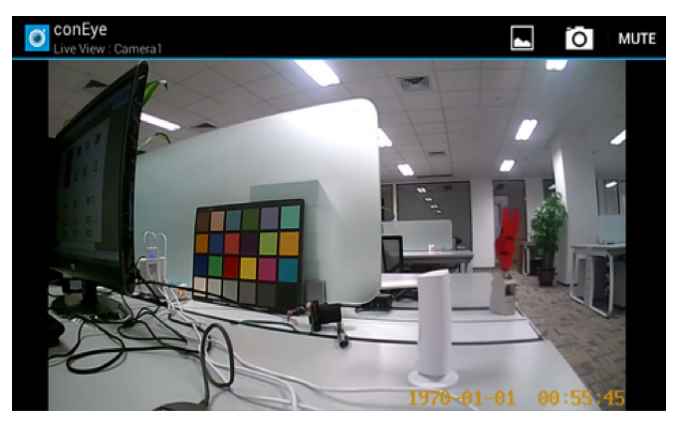

### 5 Installation

you can put the device on a flat surface with the magnetic base or install it on the wall or the ceiling. Details please check below:

▲ Notice: a. Before installation, please make sure the device is close to the power socket.

b. Before secure the pin and the screw, please drill holes on flat and solid surface.

#### 5.1 Wall mount installation

5.1.1 Remove the pin from wall mount

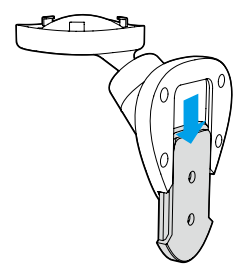

5.1.2 Drill holes Drills holes on the wall according to the position of the pin holes.

5.1.3 Secure the pin to the wall Place two setscrews into the holes, then secure the pin to the wall with the two screws.

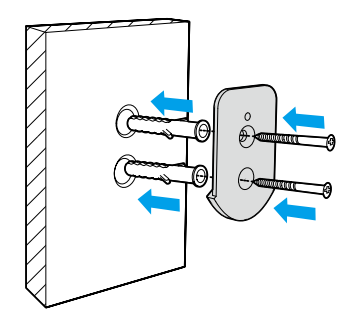

5.1.4 Secure the device on the wall mount.

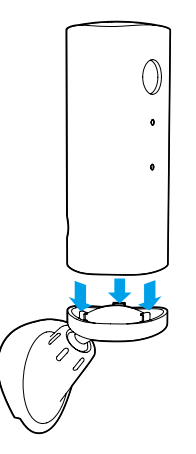

5.1.5 Secure the wall mount to the pin.

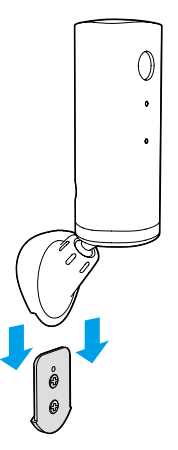

#### 5.2 Ceiling installation

- Notice: Please set "Video flip" in the APP's "Camera setting" if install on the ceiling, otherwise the image will be back side down.
- 5.2.1 Use a slot type screwdriver to take out the top cover gently and reveal the screw hole.

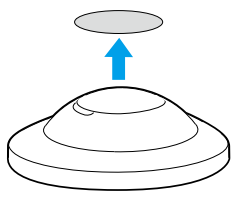

5.2.2 Drill holes on the ceiling according to position of the magnetic base.

5.2.3 Secure the magnetic base onto the ceiling

Use one setscrew and one screw to secure the magnetic base to the ceiling.

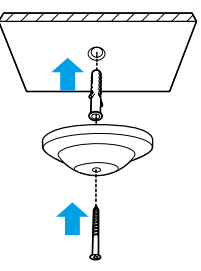

5.2.4 Press back the circle top cover.

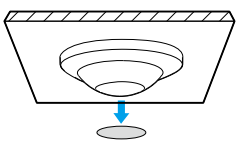

5.2.5 Place the device onto the magnetic base, and then adjust the angle to a proper position.

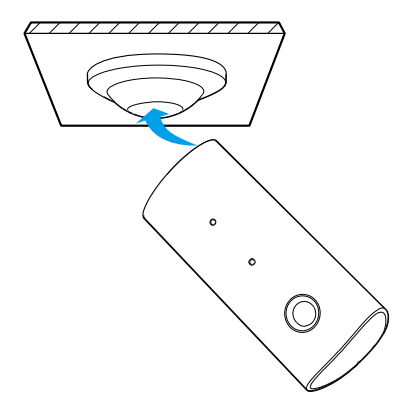

# 6 Trouble shooting

During operating if encounter any problems, please read the following table, contact your local supplier if the problem remain unsolved.

| Common errors                                  | Possible Causes                     | Solutions                                            |
|------------------------------------------------|-------------------------------------|------------------------------------------------------|
|                                                | Device not in WIFI                  | Confirm the device is connected to WIFI successfully |
| Connection failed                              | WIFI network error                  | Check WIFI status                                    |
|                                                | Phone network error                 | Make sure your phone can<br>access internet          |
| Cannot receive                                 | Motion detect not activated         | Activate motion detect function                      |
| motion detect alarm<br>messages                | Not login to APP                    | Make sure the APP is running or running in backstage |
| Miero CD error                                 | No SD card                          | Insert SD card                                       |
| Micro SD card fail                             |                                     | Replace or format the card                           |
| Live view black<br>screen or replay<br>failure | Bad network connection of cellphone | Improve network condition                            |